## May Background Report 2018

The May Background Report for the Local Authority is due on the same day as Summer School Census – <u>17th May 2018</u>. Each year we ask Ealing schools to run this SIMS.net report because of the valuable information it gives us when deciding how resources should be distributed. Having this information at the LA means that we are able to include pupil background factors in our analysis and handle requests for information from central services and outside agencies which would otherwise have to be passed directly to schools.

For the May Background Report the LA sends you a SIMS.net Report Definition which will extract the data items that we want to collect this year. It has to be sent attached to an email because in the past there have been problems when trying to download a Report Definition from the EGFL. The pre-defined report contains an Effective Date that will extract the data from your system as it stood/stands on 17th May 2018.

Because SIMS.net is set up differently in schools, once the Report Definition has been imported into SIMS.net **the school must add the UDF for Date of Recent Arrival** before the Report is run and sent back to the LA securely.

Please make sure that you have done all your amendments to pupil data on SIMS before you run the May Background Report, especially to those items that are not collected by census. There is no validation except your checks for the MBR, and if the information is omitted it is lost to us.

### These are the data items for 2018:

### UPN, Surname, Forename, Date of Birth

Pupil identifiers to enable us to collate the MBR and Summer Census pupil records at the LA. <u>SIMS.net fields</u>.

### Ethnicity Code

Needed because it is no longer collected in Summer Census. SIMS.net field.

### Religion

This information is collected and passed to SACRE. Required for every child/student, collected through a <u>SIMS.net field</u>.

### In LEA Care and Caring Authority

The MBR collects details of pupils in your school who are currently In Care, and the name of the LA responsible. This data is used check the list of pupils in Ealing's Looked-After Children's Virtual School.

Details can be added in the **Welfare** section **Pupil Details**:

| SIMS net: WATERS EDG           | E PRIMARY SCHOO | L              | والبانية المتعاطي |               |           |           |                   |                          |               |
|--------------------------------|-----------------|----------------|-------------------|---------------|-----------|-----------|-------------------|--------------------------|---------------|
| Eccus Reports Routines         | Tools Window    | Help           |                   |               |           |           |                   |                          |               |
| 🐉 🚑 Back 🔹 📦 I                 | Forward 🛯 🎭 🍞   |                | 2 🐒 🚺             | 9 10 2 1      | 30.       | 2         |                   |                          |               |
| Find Student                   |                 |                |                   |               |           |           |                   |                          |               |
| New (1) Search + == (          | Open 🗇 Prot 🗔   | Browse 🐺 Next  | Previous   🔲      | View +        |           |           |                   |                          |               |
| 💏 Pupil Details: Chris Aa      | ron             |                |                   |               |           |           |                   |                          |               |
| 💾 Save 🏼 🎒 Undo 🚍 Prin         | nt              |                |                   |               |           |           |                   |                          | $\frown$      |
| 1 Basic Details 2 Registration | on 3 Addresses  | Telephones and | Email Addresses   | 5 Femily/Home | 6 Dietary | 7 Medical | 8 Ethnic/Cultural | 9 Additional Information | 10 Welfare 11 |
| 13 User Defined Fields         |                 |                |                   |               |           |           |                   |                          |               |
| 10 Welfare                     |                 |                |                   |               |           |           |                   | 7                        |               |
| In Care                        | Not currently i | n Care         |                   |               |           |           |                   |                          |               |
| 10001003                       | Court Date      | 15404          | 10-20-0           |               | l aca     |           | 1-1-1-1-1         |                          |               |
| In Care Details                | Stat Date       | End Liate      | Care Authority    |               | PEP       |           | Lis New           |                          |               |
|                                |                 |                |                   |               |           |           | Open              |                          |               |
|                                |                 |                |                   |               |           |           | Delete            |                          |               |
|                                | 1               |                |                   |               |           |           |                   |                          |               |

To add details for a pupil, click on the **New** button on the RH side. Click on the magnifying glass to search for the correct **Caring Authority** 

| sins Add In Care Details |                                           | <u>_                                    </u> |
|--------------------------|-------------------------------------------|----------------------------------------------|
| Care Details             |                                           |                                              |
| Care Authority           | Hammersmith & Fulham                      |                                              |
| Start Date               | End Date                                  | 5                                            |
|                          | Clear 🗟 Today 🟐 Cancel                    |                                              |
| Personal Education Plans | April 2015 Es                             | New                                          |
|                          | Mon Tue Wed Thu Fri Sat Sun               | 🗇 Open                                       |
|                          |                                           | 💥 Delete                                     |
|                          | 13 14 15 16 17 18 19                      |                                              |
| Plan Detaile             | 20 21 22 23 24 25 26<br>27 28 29 30 1 2 3 |                                              |
|                          | 4 5 6 7 8 9 10                            | New                                          |
| Plan Contributors        |                                           | 💥 Delete                                     |
|                          |                                           |                                              |
|                          |                                           |                                              |
|                          | Attachment Summary Type Owner             | New                                          |
| Associated Documents     |                                           | 🗇 Open                                       |
|                          |                                           | 💥 Delete                                     |
|                          |                                           |                                              |
|                          |                                           |                                              |
|                          |                                           | _                                            |
|                          | ОК                                        | Cancel                                       |
|                          |                                           |                                              |

Add the Start Date. Click OK when done.

### Young Carer

The LA collect any data that is available about whether a pupil is a **Young Carer** in order to ensure that literature regarding help for Young Carers is available in the correct geographical areas of the borough. It is not intended that individual pupils will be identified. The field for Young Carer appears in the **Welfare** section of **Pupil Details** in SIMS.

| 10 Welfare      | 1                |           |                |     |      |
|-----------------|------------------|-----------|----------------|-----|------|
| In Care         | Not ourrently in | Cae       |                |     |      |
| in Care Datails | StatOnle         | EndDate   | Care Authority | PEP |      |
|                 |                  |           |                |     |      |
|                 | -                |           |                |     | 1. 1 |
|                 | Siat Date        | EndDate   | T Notes        |     | 1.0  |
| Young Cerer     |                  | 1.000.000 |                |     |      |
|                 |                  |           |                |     | 1    |
|                 |                  |           |                |     | 11   |

Young Carers can be defined as 'children and young persons under 18 who provide or intend to provide care, assistance or support to another family member. They carry out, often on a regular basis, significant or substantial caring tasks and assume a level of responsibility which would usually be associated with an adult' The person receiving care is often a parent but can be a sibling, grandparent or other relative who is disabled, has some chronic illness, mental health problem or other condition connected with a need for care, support or supervision

If you are aware that a pupil/student is a Young Carer, click on the **New** button on the RH side and add a start date (before 17<sup>th</sup> May 2018 to ensure the information appears in the MBR).

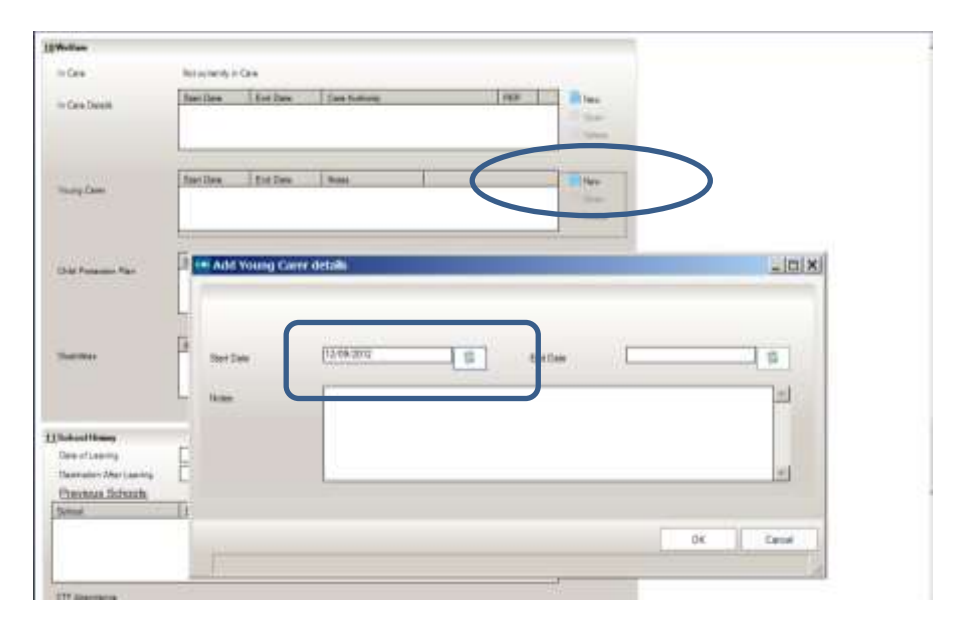

Country of Birth - As this is now collected in School Census, it has been removed from the May Background Report. In case you didn't do so last year, the guidance for how to make the existing Country of Birth UDF inactive is included at the very end of this document.

### **Date of Recent Arrival**

The criteria for being a recent arrival are, **pupils who have arrived in** England from overseas; and who were admitted to an English school for the first time on or after, the start of the 2015/2016

# school year; and for whom English is not their first language.

Date of Recent Arrival is a User Defined Field in SIMS.net.

### SEN Status and SEN Needs 1 and 2

Collected by the DFE in Spring Census – but the LA need it at this time of year too, so please make sure the information is up to date. There are <u>SIMS.net fields</u> accessed via **Focus | Pupil | Special Educational Needs** for this.

### Traveller status

Ealing has one of the largest populations of Traveller families in the UK; however, our school data is not reflecting this. The GRT Achievement Service at the LA knows that they are supporting many more pupils than appear in our data, and potentially, are missing out on funding as a result. The number of pupils who are Travellers should be reflected in the borough attainment figures, but once again, because they do not appear in our school data, it is not taken into consideration.

We think that one of the problems is that although there is the option to choose **Gypsy/Roma** or **Traveller of Irish Heritage** from the list of ethnicities in SIMS.net, because of perceived prejudice, families are choosing alternative categories, for example, Eastern European, or White Irish instead. Schools are usually aware of which of their pupils are Travellers and possibly receiving GRT Support as a result, so once again in 2017 we are asking that you begin to complete Traveller Status in the Ethnic/Cultural section of SIMS.net.

You should add data to this section for any pupil that the school knows to be a Traveller (regardless of how their ethnicity is recorded). <u>Please</u> would you especially look at those pupils recorded as White Irish in your school, and add Traveller Details if appropriate as we know there is a large undercount among this population.

Click on the yellow folder to the right of the field to open the **Traveller Details** dialog.

| <u>8</u> Ethnic/Cultural |               |                             |                      |          |
|--------------------------|---------------|-----------------------------|----------------------|----------|
| Ethnicity                | White - Irish | Ethnic Data Source          | Provided by the pare | ent 💌    |
| Home Language            | English       | Religion                    | Christian            | •        |
| First Language           | English       | English Additional Language | No                   |          |
| First Language Source    |               | Traveller Status            |                      |          |
| Asylum Status            |               | Speaks Welsh                |                      |          |
| National Identity        |               |                             |                      |          |
| Nationality and Passport | Nationality   | Passport Number Pass        | sport Expiry date    | New 📄    |
| Details                  |               |                             |                      | 🗇 Open   |
|                          |               |                             |                      | 🔀 Delete |
|                          |               |                             |                      | _        |
|                          |               |                             |                      |          |
|                          |               |                             |                      | History  |
| Country of Birth         |               |                             |                      |          |
| Date of Recent Arrival   |               |                             |                      |          |

Click on **New** to activate the **Traveller Status** and **Data source** fields

| From 1    | To                        | Traveller Status                   | Data Source | New New      | >      |
|-----------|---------------------------|------------------------------------|-------------|--------------|--------|
|           |                           |                                    |             | > Dele       |        |
|           | _                         |                                    |             |              | -      |
| aveller S | mis<br>Gypsyft<br>Gypsyft | Rome (Housed)<br>Roma (Travellind) | Detrisource |              |        |
| on:       | Occupa                    | bonal (Traveller)<br>r (Other)     | To          |              |        |
|           |                           |                                    |             | No Update De | rtails |

Choose the **Traveller Status** from the drop-down list. The options are:

- Gypsy/Roma (Housed) children from a Gypsy/Roma background who are living in conventional housing
- Gypsy/Roma (Travelling) children from a Gypsy/Roma background who are living on sites or encampments
- Occupational (Traveller) Fairground, Circus or Bargee Travellers
- Traveller (Other) children from an Irish Traveller or other traveller background

| raveller deta   | ils          |                  |                                                                      |                                                                                               |
|-----------------|--------------|------------------|----------------------------------------------------------------------|-----------------------------------------------------------------------------------------------|
| veller Details  |              |                  |                                                                      |                                                                                               |
| Traveller Det   | ails         |                  |                                                                      |                                                                                               |
| From            | То           | Traveller Status | Data Source                                                          | New                                                                                           |
|                 |              |                  |                                                                      | 🖙 Open                                                                                        |
|                 |              |                  |                                                                      | 💥 Delete                                                                                      |
|                 |              |                  |                                                                      |                                                                                               |
| Traveller Statu | s Gypsy/Roma | a (Traveling)    | Data source<br>Provided<br>Provided<br>Ascribed<br>Other<br>Ascribed | by the child (i.e. pupil)<br>by the parent<br>by the current school<br>by the previous school |
|                 |              |                  |                                                                      | OK Cance                                                                                      |
|                 |              |                  |                                                                      |                                                                                               |

Choose the **Data source** from the options provided.

Add a **From** date. If a pupil has been part of a **Gypsy/Roma (Travelling)** family that is then housed, you might go onto add a **To** date, and then another **New** entry referring to their **Gypsy/Roma (Housed)** status.

| veller Details        |                            |                  |                   |                    |               |
|-----------------------|----------------------------|------------------|-------------------|--------------------|---------------|
| Traveller Deta        | ails                       |                  |                   |                    |               |
| From                  | То                         | Traveller Status | Data              | Source             | New           |
|                       |                            |                  |                   |                    | 🗁 Open        |
|                       |                            |                  |                   |                    | 💥 Delete      |
| •                     |                            |                  |                   |                    |               |
|                       |                            |                  |                   |                    |               |
|                       |                            |                  |                   |                    |               |
|                       |                            |                  |                   |                    |               |
| raveller Statu        | is Gypsy/Rom               | a (Travelling) 💌 | Data source       | Ascribed by the cu | irrent school |
| raveller Statu        | IS Gypsy/Ron               | ia (Travelling)  | Data source       | Ascribed by the cu | irrent school |
| raveller Statu        | IS Gypsy/Rom               | a (Travelling) 💌 | Data source<br>To | Ascribed by the cu | irrent school |
| raveller Statu<br>rom | IS Gypsy/Ron<br>01/09/2014 | a (Travelling) 💌 | Data source<br>To | Ascribed by the cu | ment school   |
| raveller Statu        | IS Gypsy/Ron<br>01/09/2014 | a (Travelling) 💌 | Data source<br>To | Ascribed by the cu | Irrent school |
| raveller Statu        | IS Gypsy/Rom               | a (Travelling) 💌 | Data source<br>To | Ascribed by the cu | Iment school  |

Click the **Update Details** button to transfer the information to the **Traveller Details** field, and then **OK** to close the dialog.

| raveller D      | nes<br>Vetails |                                           |             |                               |                  |
|-----------------|----------------|-------------------------------------------|-------------|-------------------------------|------------------|
| iom<br>1/09/201 | 4<br>4         | Traveller Status<br>Gypsy/Roma (Travelley | Data Source | e current school 🔁 Ne<br>😤 De | w<br>ien<br>lete |
| aveller St      | atus           |                                           | Data source |                               |                  |
| om              | _              |                                           | To          | 🔕 Update I                    | Details          |
|                 |                |                                           |             |                               |                  |

For further information regarding Summer Term data collections, please refer to the Summer School Census page on the EGFL at: <u>https://www.egfl.org.uk/school-census</u>

### Importing the MBR Definition for 2018

The MBR Definition for 2018 will have been sent to you attached to an email because in the past there have been problems when trying to download a Report Definition from the EGFL.

| at all the second second                                                                                                 | Dig Bertgeners Report - Menage 2014g                                                                                                    | H 0.0                 |
|----------------------------------------------------------------------------------------------------|----------------------------------------------------------------------------------------------------|-----------------------|
| Transmission Party a                                                                                                    | $\begin{array}{cccc} & & & & & \\ & & & & & \\ & & & & \\ & & & & \\ & & & & \\ & & & \\ & & & $ | Anari fan Y Fulhan (g |
| 10. 0 Longer Landache                                                                                                    |                                                                                                    |                       |
|                                                                                                    |                                                                                                    | ากกราชกราชกระบุรุ     |
| Fiena Bradley<br>Strobol Duta Co Orthotor<br>Strobol Duta Co Orthotor<br>Taling Countil<br>34-10 Crabridge Road<br>Laing | Emere<br>Eme<br>Units<br>Minut Al                                                                                                    |                       |
| 100 214,<br>161: 033 8525 8845<br>Fax: 033 8525 8845                                                                     | with struct limit down and a final of                                                                                                    |                       |
| Loris to School Corner Webpage:<br>http://www.wdf.com.ok/colourieu/de                                                    | ta Manda India dama Carra (2004) da Anaka mana Marg                                                                                                    |                       |
| Link to School Workforce Census Web<br>http://www.agfu.co.at/Lakeprins/do                                                | nanta<br>da/danda/isthettion/School workforce service                                                                                                    |                       |

Right click the report definition attached to the email and save it somewhere on your computer where you can easily find it again. It has no pupil data in it at the moment, so the **Desktop** is OK.

Follow the route **Reports | Import** and click the **Open** button.

|       |      | 🖝 Oper     |
|-------|------|------------|
| Salar |      | -          |
|       |      | Citese Ail |
|       |      |            |
|       |      |            |
|       |      |            |
|       |      |            |
|       |      |            |
|       |      |            |
|       |      |            |
|       | 8. m |            |
|       | Bute | Bite       |

Browse to where you have saved the report definition, highlight it and click the **Open** button, so that the name of the file is transferred into the **Archive file** field on the **Import report(s)** dialog.

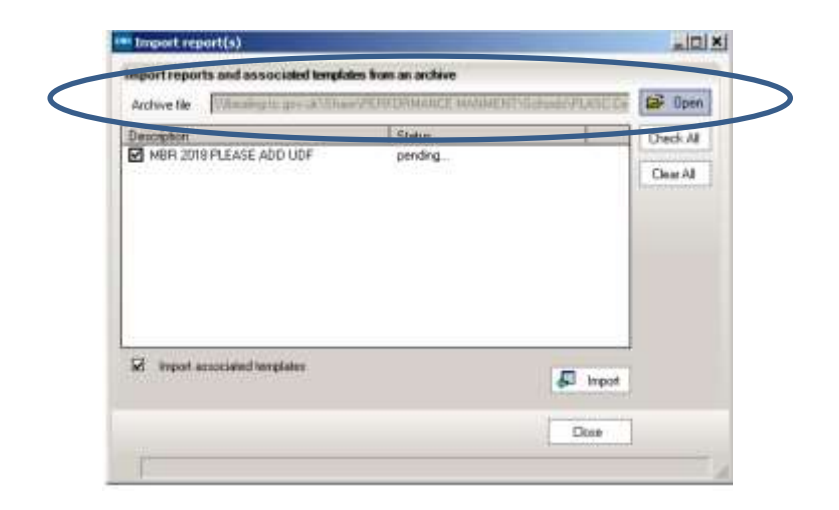

Make sure the **Import associated templates** box is ticked, and click the **Import** button. After a moment, the status of the report will change to **Imported**.

|                                    | TEN OPPARIE ROUPED |   |
|------------------------------------|--------------------|---|
| MBR 2018 PLEASE ADD UDF            | pending            | 0 |
|                                    |                    | D |
|                                    |                    |   |
|                                    |                    |   |
|                                    |                    |   |
|                                    |                    |   |
|                                    |                    |   |
| CT                                 |                    |   |
| INC. Import anoccurrent templaties |                    |   |

Now follow the route **Reports | Design Report** and then choose to **Open an Existing Report**.

You will need to expand the folders list to locate Student Reports, and then scroll down to find **MBR 2018 PLEASE ADD UDF** 

| My Fapara           | Nev                                 | Faint     | Gww.               | Light                | Matter      | Canada    |   |
|---------------------|-------------------------------------|-----------|--------------------|----------------------|-------------|-----------|---|
| Tavaalee            | ADV - School Stationals for date    | Dialet    | Giller Depinence   | WATERLEDGE PRI.      | 16/96/3088  | Fublic.   | 1 |
| Free                | Advancement Plaquet                 | Dialert.  | Giller Crocenter : | WATERS CODE PRI.     | 10/04/00/2  | Paula     |   |
| Cengoles<br>Durines | Jak PM. Adambaros Filigo            | Studen    | Gifer George       | WATERS EDGE PR       | 86/52/0069  | Public    |   |
|                     | #EN - Subject Submary-Le dam-       | Gauters   | Giller-Georman     | WATERS EDGE PR       | 16/96/2008  | Palk      |   |
|                     | WESD New 7 Jan                      | Diabet    | Gife Generate      | WATERS LOGI PR       | 28/16/2014  | Picale    |   |
|                     | Die Rent                            | Duey      | Siller Growne :    | WATERS EDGE PRE.     | 31.455(31)5 | Pinale    |   |
|                     | E4P-part Path Rent 2018             | Stated    | Gillan Georgena    | WATERS EDGE PRI.     | 10/10/08/7  | Printe    |   |
|                     | DC Extension between dates          | Stated    | Gillan Galerman    | WENTERS EDGE FRE     | 16/06/0089  | Public    |   |
|                     | 75xE3C735 FSW added in Autom two    | Studer.   | Giller/Gissivensi  | WATERS EDGE PRI.     | 36707088    | Perate.   |   |
|                     | 811 Anien                           | Stater    | Séan Depresenter   | WATERS EDGE PPE      | 24/25/22/5  | Public    |   |
|                     |                                     | Skuteri   | Gillan Georgener   | WATERS EDGE PR       | 25/10/2988  | Falle     |   |
|                     | Law                                 | 13.00     | Giller-Generation  | WATERS EDGE PRE      | 18/05/00/6  | Pause.    |   |
| C                   | WER 2010 PLEASE ADD LIDE            | Dialog    | GBal Galoweau      | WATERS EDGE PRE .    | 1240/0018   | Public    |   |
|                     | Team Administration Contest Details | our share | Giller George      | WATERS EDUE PRE.     | 25/54/2017  | (Private) | - |
|                     | Personal Education Frame            | Student   | Giller-Groniverse  | WAREPOS EDGE PRE.    | 25/54/2016  | Public    |   |
|                     | S2346 Nand Tupe Tegut               | Stated    | GBanGionesa :      | WARTERS COGE PRE     | 26/16/2014  | Public    |   |
|                     | 12100 Reput                         | Diabet    | GBat Oncreme       | WHITEHS COGE FML.    | 25/10/2014  | Prost.    |   |
|                     | 3EN Anatosi:                        | Dialer.   | Gén-Granerer:      | WATERFEDGE FR.       | 25/10/2088  | Public    |   |
|                     | SEN Beh                             | (huber)   | Giler General      | WASERS EDGE PR .     | 16409(2013) | Pier      |   |
|                     | VEX Events - data regar             | 1888      | Giller General I   | WATERLEDGE PRE-      | 25/96/0089  | Public    |   |
|                     | 123 Pressen- data target            | Daabert   | Giller Courses     | WATERS SDOL PRI.     | 16/06/2028  | Public    |   |
|                     | 174 Basta Long.                     | Thirdest. | Tan former         | Plat (111) Same Long |             |           | í |
|                     |                                     |           |                    |                      |             | _         | ÷ |

Highlight the name and click on **OK**. Click the **Next** button to get to the **Select** Data Fields screen.

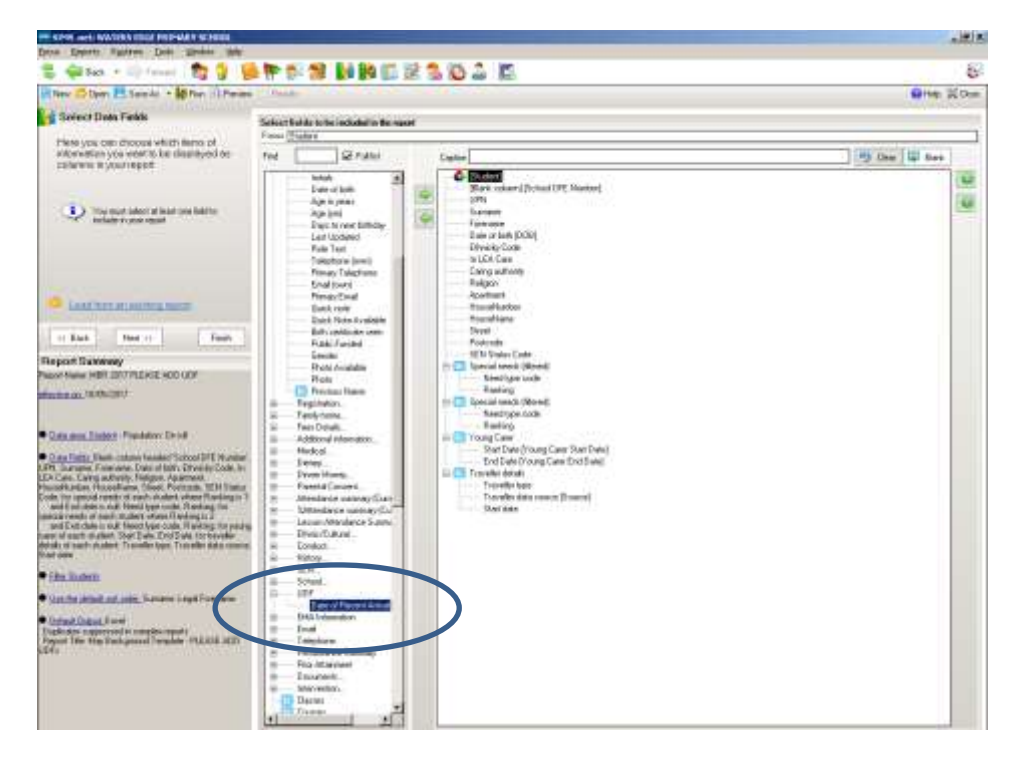

For technical reasons, every school must add the User Defined Fields for themselves; we couldn't include them in the original Report Definition. Scroll down to UDF in the list of data items and click the + in order to choose

### Date of Recent Arrival.

(Now that Country of Birth is collected in School Census, it has been removed from the May Background Report.)

Click the green arrow to move the items into the list on the RH side. Use the up and down green arrows on the far RH side to position Date of Recent arrival in the list immediately above the SEN Code.

Click through the report using the **Next** button. When you get to the **Define** presentation page, make sure that Excel is selected, and choose to display the page as 'Landscape'.

| Focus Reports Routines Iools Wind                                                  | low Help                                                                                                   |                                                                                                    |
|------------------------------------------------------------------------------------|----------------------------------------------------------------------------------------------------|----------------------------------------------------------------------------------------------------|
| 📚 🚑 Back 👻 👘 Farmant 🛛 📚 🍃 🔋                                                       | ) 🕈 💱 🗐 🚺 🕅 🖾 🗟 🕇                                                                                          | 000                                                                                                   |
| 🖹 Nev 🤩 Open 💾 Save Az 🔹 👪 Rus 🕕 Preview                                           | Feuta                                                                                                    |                                                                                                    |
| Define presentations<br>Here you can design the<br>settings for the different type | Enter required settings for moon adjust tops<br>Rapor Title May Background Report<br>Suppress deployment 🖓 |                                                                                                    |
| Pesenanon                                                                          | Excel Settimes                                                                                             |                                                                                                    |
| Web Dar Neport (RTF)                                                               | Standard Ponest     Standard Ländense     Repon Tamplate                                                   | Dudar<br>Prequenty 1 de<br>Number of 0 de<br>Frad Columna                                             |
| Allow choice of autput at run-tene                                                 | Recent these settings to be changed at contained                                                           | Go program processor Press Presses     Group into separate sheets     Record count.     Record count. |
| Report Summary Report Name: MBR 2013 ADD UDFs                                      | Wehaut solving the box to use these settings, the                                                          | e report will go straight to Escel. You may need to unlick the Suppress Duplic                        |
| effective pr. 16/05/2013                                                           |                                                                                                    |                                                                                                    |

Click on Next.

On the next screen choose **Save My Report.** Change the name of the report to **MBR 2018 WITH UDF** and click on **OK**.

| Name MBR 2018 WITH U | DF |  |
|----------------------|----|--|
| Private              |    |  |
|                      |    |  |

## Running the May Background Report

Follow the route **Reports | Run Report.** Find the **MBR 2018 WITH UDF** report and **cli**ck on **Run.** 

| A STATE OF A STATE OF A STATE OF A STATE OF A STATE OF A STATE OF A STATE OF A STATE OF A STATE OF A STATE OF A |                                                                                                    | No. Ro Er | 1 166 09 23       | 0                |                |                   |
|----------------------------------------------------------------------------------------------------|----------------------------------------------------------------------------------------------------|-----------|-------------------|------------------|----------------|-------------------|
| M Bun Escel                                                                                                    |                                                                                                    |           |                   |                  |                |                   |
| wise                                                                                                    |                                                                                                    |           |                   |                  |                |                   |
| 970)<br>1970                                                                                                    |                                                                                                    |           |                   |                  |                |                   |
|                                                                                                    | Law and the second second second second second second second second second second second second second second s | Dec 20    | E MACRONI         | 12 1             | London Andreas | PA DOOD I         |
| Testilide                                                                                                    | Name                                                                                                    | Pocus     | Gwiet             | Siggles          | Updeter        | Calegoy           |
| Heruit                                                                                                    | New Advision Protect Part Is                                                                                    | Student   | Gillan Growenor   | WATERS EDUE PHI  | 20/03/2018     | Public            |
| Mail: sheet                                                                                                    | New Addressore Contact Decis                                                                                    | Student   | Gillian Growerkol | WATERS EDGE FRI. | 20/04/2017     | Pavale            |
| EN Review                                                                                                    | 25141 Marriel Trace Robert                                                                                      | Student   | Gillian Grockensk | WATERS EDGE PHI. | 25/04/2016     | Datio             |
| EN Event                                                                                                    | SEMH Report                                                                                                    | Student.  | Gifter Grounderor | WATERS EDGE PRI. | 20/10/2014     | Puole             |
| gency                                                                                                    | CEN Analysis                                                                                                    | Student   | Giller Grouveror  | WATERS EDGE PRI. | 20/10/2014     | P invalo<br>D Ada |
| liay                                                                                                    | CEN Dub                                                                                                    | Student   | Gillian Groevenor | WATERS EDGE PRI  | 19/09/2013     | Public.           |
| ata Collection Sheet                                                                                            | DEN Events data second                                                                                          | Student . | Calence Concerned | WATERS EDGE PRI  | 13/03/2013     | Pavale            |
| igent                                                                                                    | CEN Evening data range                                                                                          | SERIE     | Gillan Grounderor | WATERS EDGE PRI. | 16/06/2009     | Public            |
| schievenent Incidents                                                                                           | SEN Duridue Communi                                                                                             | Student   | G & Concernor     | WATERO EDGE PHI. | 10/06/2003     | Pade              |
| Sehaviour Incidents                                                                                             | SEN regular summary                                                                                             | Student   | Case: Crockenor   | WATERS EDGE FRI. | 02/07/2003     | Public Dublic     |
|                                                                                                    | <ol> <li>DEM PROVEM DURING - Gele range</li> </ol>                                                              | 2090604   | Gillian Groevenor | WALENS EDGE PHL. | 07/03/2015     | PUONE             |

After a pause, the report will appear on the screen in Excel.

| ¥. | Home Ince                          | nt Page Leyout   | Formular D           | eta Review     | View Developer                | ineets - Mism | aaft Excel         |                                               |                                    |  |
|----|------------------------------------|------------------|----------------------|----------------|-------------------------------|---------------|--------------------|-----------------------------------------------|------------------------------------|--|
|    | A cin                              | Calibri          | • 11 • A* *          | = = -          | 🗞 - 📑 Wrap Text               | Text          |                    |                                               | 1 🗾 🖥                              |  |
| Pa | Ste J Format Painter<br>Choboard G | В I Ц - Ц<br>For | ∃• <b>≫•∆</b> •<br>t | <b>B B B B</b> | 🖡 🕅 🚟 Merge & Ce<br>Alignment | nter • 🤟 •    | % • 3d 2<br>Number | Condition# For<br>Formatting * as To<br>Style | mat Cell Insi<br>ible * Styles * * |  |
|    | C27 •                              | (* f.            | Astwick              |                |                               |               |                    |                                               |                                    |  |
|    | À                                  | в                | c                    | D              | E                             | F             | G                  | н                                             | 1                                  |  |
| 1  | <b>School DFE Number</b>           | UPN              | Surname              | Forename       | DOB                           | Ethnicity Co  | ode In LEA Care    | <b>Caring authority</b>                       | Religion                           |  |
| 2  | 307NNNN                            | Y820200109033    | Aaron                | Chris          | 01 September 2005             | WENG          | F                  |                                               | Christian                          |  |
| з  | 307NNNN                            | J820200109032    | Aaron                | L3z            | 01 September 2005             | WENG.         | F                  |                                               | Christian                          |  |
| 4  | 307NNNN                            | M820200189034    | Aaron                | Sophie         | 01 September 2005             | WENG F        |                    |                                               | Christian                          |  |
| 5  | 307NNNN                            | N823299911001    | Abdultah             | Tamwar         | 12 January 2008               | ABAN          | F                  |                                               | Muslim                             |  |
| 6  | 307NNNN                            | K823299913001    | Abhra                | Abjit          | 20 November 2009              | ABAN          | F                  | 1                                             | Muslim                             |  |
| 7  | 307NNNN                            | 2823299913002    | Abhra                | Alisha         | 20 November 2009              | ABAN F        |                    |                                               | Muslim                             |  |
| B  | 307NNNN                            | N823299913003    | Abhra                | Neel           | 20 November 2009 ABAN         |               | F                  |                                               | Muslim                             |  |
| 3  | 307NNNN                            |                  | Abraham              | Jane           | 19 May 2005                   | WENG          | F                  |                                               | Christian                          |  |
| 10 | 307NNNN                            | J823200110003    | Ackton               | Stephen        | 12 March 2005                 | WENG          | F                  |                                               | Christian                          |  |
| 11 | 307NNNN                            | J820200109003    | Adams                | Adam           | 31 August 2005                | WENG          | F                  |                                               | Christian                          |  |
| 12 | 307NNNN                            | K823200110081    | Adams                | Laura          | 03 March 2007                 | WENG          | F                  |                                               | Christian                          |  |
| 13 | 307NNNN                            | G823299915001    | Adams                | Nancy          | 18 December 2011              | 1000          | F                  |                                               | Christian                          |  |
| 14 | 307NNNN                            | N823200110025    | Adasheji             | Mohammed       | 02 February 2006              | MAGE          | F                  |                                               | Hindu                              |  |
| 15 | 307NNNN                            | P823299911021    | Akeman               | Rebecca        | 18 September 2007             | WENG          | F                  |                                               | Christian                          |  |
| 16 | 307NNNN                            | W823299914801    | Akeman               | Richard        | 02 February 2011              | WENG          | F                  |                                               | Christian                          |  |
| 17 | 307NNNN                            | H823299915021    | Alamilla             | Sofia          | 02 December 2010              |               | F                  |                                               | Christian                          |  |
| 18 | 307NNNN                            | 2823200110082    | Amnar                | Tarak          | 05 February 2007              | WTUK F        |                    |                                               | Muslim                             |  |
| 19 | 307NNNN                            | Y820200107002    | Anderson             | Neo            | 06 May 2005                   | WENG          | F                  |                                               | Christian                          |  |
| 20 | 307NNNN                            | 2823299914003    | Andrews              | Josef          | 26 March 2010                 | WENG          | F                  |                                               | Christian                          |  |
| 21 | 307NNNN                            | M823200110005    | Ansell               | Alfie          | 14 February 2006              | WENG          | F                  |                                               | No Religion                        |  |
| 22 | 307NNNN                            | Q873200110007    | Anseli               | Annie          | 14 February 2006              | WENG          | F                  |                                               | No Religion                        |  |

# Please check that your report contains all these columns and that those that you expect to contain data are completed!

|   | Column Heading                   | Tick |
|---|----------------------------------|------|
| Α | Blank for DFE Number to be added |      |
| В | UPN                              |      |
| С | Surname                          |      |
| D | Forename                         |      |
| Е | DOB                              |      |
| F | Ethnicity Code                   |      |
| G | In LEA Care                      |      |
| Η | Caring authority                 |      |
|   | Religion                         |      |
| J | Date of Recent arrival           |      |
| Κ | SEN Status Code                  |      |
| L | Need type code (1)               |      |
| Μ | Ranking                          |      |
| Ν | Need type code (2)               |      |
| 0 | Ranking                          |      |
| Ρ | Young Carer Start Date           |      |
| Q | Young Carer End Date             |      |
| R | Traveller Type                   |      |
| S | Data Source                      |      |
| Т | Start Date                       |      |

Once you are assured you have all the data needed, you are ready to save your file and send it back to the LA.

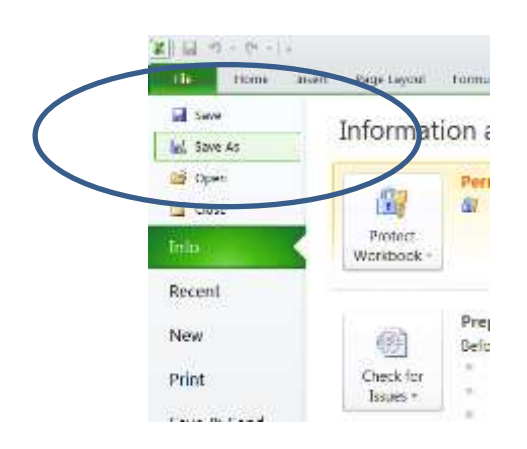

With your Excel spreadsheet on the screen, click on **Save As**.

| Hone -                                          |                                                                                                    |                                                                                                   |           |           |                             |                    |                   |                |                       |                         |                 |               |                   |          |            |
|-------------------------------------------------|----------------------------------------------------------------------------------------------------|---------------------------------------------------------------------------------------------------|-----------|-----------|-----------------------------|--------------------|-------------------|----------------|-----------------------|-------------------------|-----------------|---------------|-------------------|----------|------------|
| A CM<br>Copp -<br>Trensit Painter<br>Oppositiet | саны<br>В 2 Ц -<br>то                                                                                                    | $\frac{ \mathbf{u}  + \mathbf{x} \cdot \mathbf{x} }{ \mathbf{x}  + \mathbf{x} \cdot \mathbf{x} }$ | ***       | 8-<br>201 | Former tast                 | 9411 +             | Gerneral<br>Urf % | + 114.2        |                       | North Res               | Norma<br>Gebook | d<br>dim      | bai<br>Control    |          | and a      |
| A2 +                                            | - 13                                                                                                    | 2012                                                                                              |           | _         | OD B                        | + SBriefe          | e = Tintan        | nis +          |                       |                         | 117 30          | with Decision | wisi.             | 1        |            |
|                                                 |                                                                                                    |                                                                                                   |           |           | Organize +                  | Anve Politike      |                   |                |                       |                         |                 |               | -                 |          |            |
|                                                 | Contraction of the local division of the local division of the loc | 1 2                                                                                               |           | w.        | Score library heats         | ins and Unit       | evalatile de      | e to ansige of | and literary location | si Oki he               | in to learn a   | 6096.L        |                   |          | 10         |
| School DEE Number                               | LIPS                                                                                                    | Sumana                                                                                            | Formation | bor       | Diversion                   | ÊF.                |                   | -              | Documo                | nte lib                 | inter           |               |                   |          | i m        |
| 2011                                            | NE11139991 700                                                                                                    | abbulat                                                                                           | Tartiwir  | 111       | RERPORT                     | WHICE MAR          | WEAR              |                | beleter 11            | Ins III                 | nary            | 2011          | roje ityl i Polde | ( T )    | -          |
| 200                                             | 10312299913001                                                                                                    | Abbra                                                                                             | abit      | 202       | The Recent P                | laces              |                   |                | annex 130             | cacom                   |                 |               |                   |          |            |
| 20113                                           | 2923299953002                                                                                                    | abites                                                                                            | Alinha    | 20.5      | ¥ 50-000                    | 0474119            | BRARY;            |                | Nove                  |                         |                 |               |                   | 1        |            |
| 2012                                            | we2119991.000                                                                                                    | t Abhra                                                                                           | Changh    | 041       | TREALS                      | TRUBAL SHARED      |                   | - month        | annadi                |                         |                 |               |                   | 8-       |            |
| 2012                                            | 062329991 7883                                                                                                    | Aciton                                                                                            | Charlotte | 10.6      | <ul> <li>IEKKEPS</li> </ul> | LEARES WAD JOOMERS |                   | -              |                       |                         |                 |               |                   | Cathol H | <u>a</u> - |
| 20113                                           | 00222599913004                                                                                                    | aditor                                                                                            | Stan      | 22.8      |                             |                    |                   |                |                       | 5                       |                 |               |                   |          |            |
| 2012                                            | E-\$222001100EL                                                                                                    | Adamu                                                                                             | Laura     | 03.5      | Librarios                   |                    |                   |                | Li Chargona r         | NORSCHILD PROFILE CORTS |                 |               |                   |          |            |
| 2013                                            | G823399915003                                                                                                    | Adams                                                                                             | farrer.   | 101       | - Decanary                  | 11                 |                   |                | a Par                 |                         |                 |               |                   | 2        |            |
| 2011                                            | T829299956001                                                                                                    | Adams                                                                                             | Sedie     | 20.5      | Magai                       |                    |                   | *1             | AT IN PARTY           | in all bei              |                 |               |                   | - 25     | 1          |
| 2012                                            | F823299911021                                                                                                    | diversion                                                                                         | Beberga   | 185       |                             | 100                |                   |                | 3. j.                 |                         | _               | _             |                   |          |            |
| 2012                                            | W822229991401                                                                                                    | 1 Alvettan                                                                                        | Richard   | 025       | 1001                        | same: 1 you        | INNER JUN         | TT MONTH       | ivili                 |                         |                 |               |                   | 2        | 8-         |
| 2013                                            | 10222299914002                                                                                                    | Alogeran                                                                                          | Stavet    | 027       | Seve as                     | tam Fro            | el Wyrkbao        | -              |                       |                         |                 |               |                   | - 21     | <u>1</u>   |
| 2012                                            | W82329991500                                                                                                    | 2 Alela                                                                                           | Carldis   | 021       | - 6.3                       | fiordi Plane       | a brades          |                | 14                    | er add e                | ling .          |               |                   |          |            |
| 2012                                            | HB23299915831                                                                                                    | dismilla                                                                                          | Sofia     | 02.0      |                             |                    |                   |                |                       |                         |                 |               |                   |          |            |
| 2012                                            | G823299914883                                                                                                    | Nisteria                                                                                          | Tatyana   | 21.0      |                             |                    | F Save 1          | lantnat        |                       |                         |                 |               |                   |          |            |
| 2012                                            | 2023200110002                                                                                                    | Arentar                                                                                           | Tarial    | 05.5      |                             |                    |                   |                |                       |                         |                 |               |                   |          |            |
| 2013                                            | 2823299914669                                                                                                    | Antirest                                                                                          | Josef     | 26.4      | Inflance exercise           | E.                 |                   |                |                       | Test                    | and T           | Sec           | Cur               | ie       | -          |
| 2012                                            | W82329991608                                                                                                    | 3 Andrews                                                                                         | Ricbard   | 021       | S. reds Folders             | 5                  |                   |                |                       |                         |                 | - see a       |                   | -        | 1          |
| 2012                                            | D003099911822                                                                                                    | -Artest                                                                                           | Itene     | 000       | ecember 1907                | WENG               |                   |                |                       | 011                     | ntian           | -             | _                 | 1000     | -          |
| 2013                                            | T023299913520                                                                                                    | Aatoni                                                                                            | Sonaw     | ZIN       | oversber 2007               | MICE               |                   |                |                       | (Dur                    | าประเท          |               |                   |          |            |
| 2012                                            | 2023200110055                                                                                                    | Astwick                                                                                           | úwenneth  | 219       | obruary 2007                | WENO-              |                   |                |                       | 011                     | tatian          |               |                   |          | _          |
| 2012                                            | 1923200110061                                                                                                    | Astwick                                                                                           | Wills     | 02 fv     | tarch 2008                  | WENG               |                   | e              |                       | Chi                     | istian          |               |                   |          |            |
| 2013                                            | N833259993-800                                                                                                    | Bafes                                                                                             | Eve       | 17.6      | orii 2020                   | MARA               |                   |                |                       | (Det                    | titian          |               |                   |          |            |
| 3813                                            | 0001200011034                                                                                                    | nator                                                                                             | Filma     | 010       | whether 3887                | WENS.              |                   |                |                       | 1000                    |                 |               |                   | -        | _          |

Choose somewhere obvious to save the report where you can easily find it again, but choose somewhere **secure**, as the report now has pupil data in.

You must send it back by some **secure** method, as it now contains pupil data, either S2S or Egress Switch.

If you choose to use S2S you must use the naming convention to allow the file to be uploaded via the Generic File tab – 307*NNNN\_*307LLLL\_MBR2018v1 (replace *NNNN* with the DFE number of your school).

This naming convention is not essential if you are going to use Egress Switch, however, **please include 2018 and a version number** for your file. Using 2018 in the name will mean that you won't inadvertently send over last year's version, and with luck there won't be a version two as everything will be fine with v1 but putting it in the name will give us the option if needed!

### Please return the report to the LA by Friday 18th May 2018.

\\Lbealing-Tc.Gov.Uk\Share\PERFORMANCE MANMENT\Schools\PLASC Census Folders\Census 2018\May Background 2018\Import And Run The May Background Report 2018.Docx